## 単位変換の方法

PowerLab での信号のキャリブレーションは、 基準となる信号を一度入力していただき、 それを基にソフトウェア上で変換する流れとなっております。

- 1. キャリブレーション信号を記録します。(例えば 0gの信号と 100gの信号)
- 2. 記録を停止し、記録したキャリブレーション信号をマウスで囲い、黒反転させます。

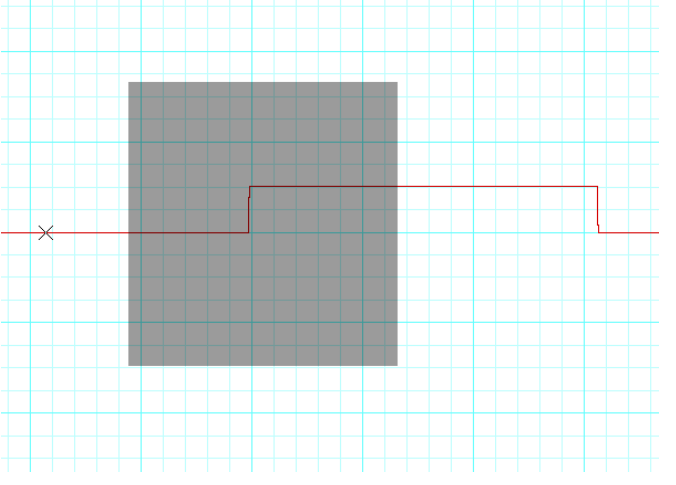

3. 右側に記載されたチャンネル名の右にある▼をクリックすると、プルダウンメニュー が表示されます。その中から「単位変換」を選択します。

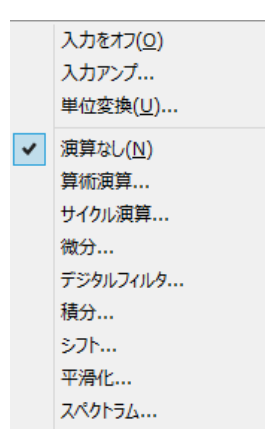

4. 選択した部分がプレビュー部分に表示されます。

|                                                                                                    | チャンネル1単位変換                                               | ×                   |
|----------------------------------------------------------------------------------------------------|----------------------------------------------------------|---------------------|
| 2点キャリブレーション 🗸 🗸                                                                                                    | 単位変換: ④オフ(F) 〇オ)                                         | 2 <mark>(0)</mark>  |
| ポイント1:                                                                                                    | <ul> <li>◆ 単位名(U): [単…</li> <li>◆ 小数点位置(D): 2</li> </ul> | ><br>•              |
| <ul> <li>▼</li> <li>1.0 ·</li> <li>0.5 ·</li> <li>&gt;</li> <li>&gt;</li> <li>-0.5 ·</li> <li>+</li> <li>-1.0 ·</li> </ul> | 単位設定対象:<br>● 全データ及び新規データ<br>○ 新規データのみ(N)<br>○ 選択ブロック(B)  | ?(E)                |
| 0                                                                                                    | OK キャンセル プレビュ                                            | - <mark>(</mark> P) |

5. キャリブレーション信号の1つの点(例えば 0g)の一部分をマウスで囲います。

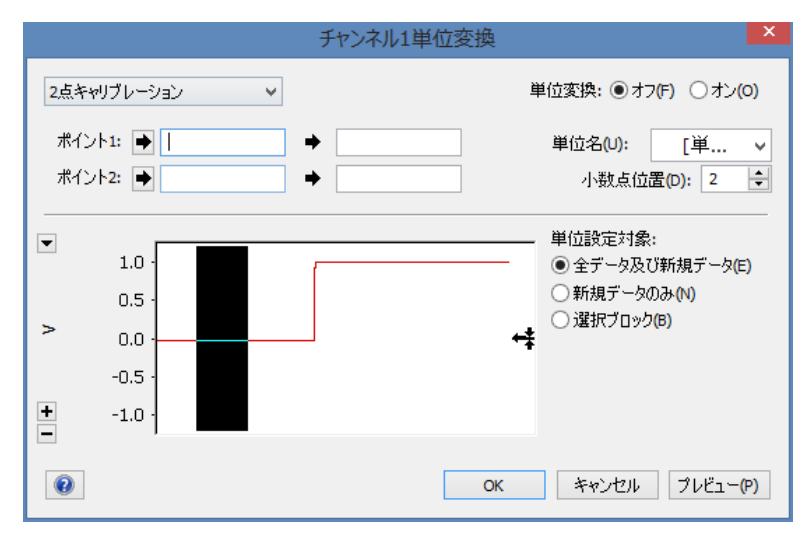

6. ポイント1の右側にある⇒をクリックします。すると、選択した部分の平均値が右の 空欄に表示されます。

|                                                                         | チャンネル1単位変換                                                                                 |
|-------------------------------------------------------------------------|--------------------------------------------------------------------------------------------|
| 2点キャリブレーション 🗸                                                           | 単位変換: ④オフ(F) 〇オン(0)                                                                        |
| ポイント1:  ・ -0.0009375 V ポイント2:  ・                                        | <ul> <li>▶ 単位名(U): [単 ▼</li> <li>小数点位置(D): 2 ◆</li> </ul>                                  |
| <ul> <li>▼</li> <li>1.0 -</li> <li>0.5 -</li> <li>&gt; 0.0 -</li> </ul> | 単位設定対象:<br><ul> <li>● 全データ及び新規データ(E)</li> <li>● 新規データのみ(N)</li> <li>● 選択ブロック(B)</li> </ul> |
| -0.5 -                                                                  | ок キャンセル プレビュー(P)                                                                          |

7. その右の空欄に、その点に対するキャリブレーションの値を入力します。(例えばゼロ)

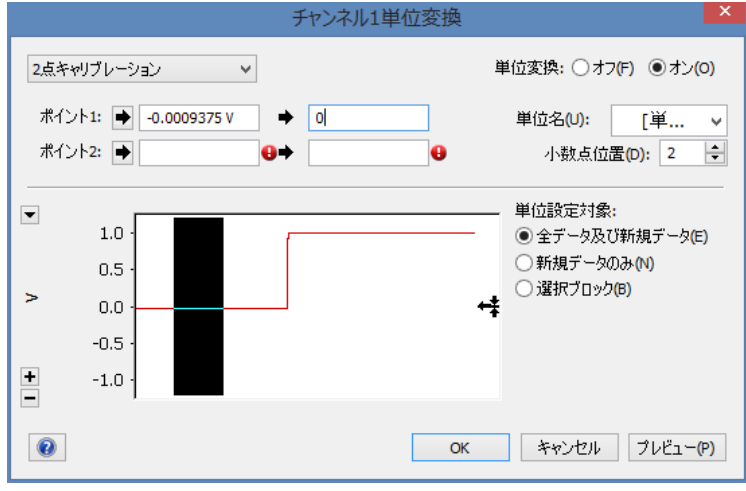

8. ポイント2に対しても同じ動作を繰り返します。(もう一つの点のキャリブレーション 値は100とします。)

|                                                                                                    | チャンネル1単位変換 | ×                                                                                                |
|----------------------------------------------------------------------------------------------------|------------|--------------------------------------------------------------------------------------------------|
| 2点キャリブレーション                                                                                                    | •          | 単位変換: ○オフ(F) ④オン(O)                                                                              |
| ポイント1: 🄶 -0.0009375 V                                                                                                    | → 0        | 単位名(U): [単 ∨                                                                                     |
| ポイント2: 🍑 1.01688 V                                                                                                    | → 100      | 小数点位置(D): 2 🔶                                                                                    |
| <ul> <li>■</li> <li>■</li></ul> |            | <ul> <li>単位設定対象:</li> <li>● 全データ及び新規データ(E)</li> <li>● 新規データのみ(N)</li> <li>○ 選択ブロック(B)</li> </ul> |
| 0                                                                                                    | ОК         | キャンセル ブレビュー(P)                                                                                   |

 単位名の右をクリックし、該当する単位を選択します。(例えばg) 該当する単位がない場合は、リストの下の「単位設定」を選択することで、 単位を設定することができます。

| 単位設定                       |
|----------------------------|
| 接頭辞 単位(<br>m V             |
| 例:499 mV                   |
| <ul><li>OK キャンセル</li></ul> |

10. 表示させる値の小数点位置の値を入力します。

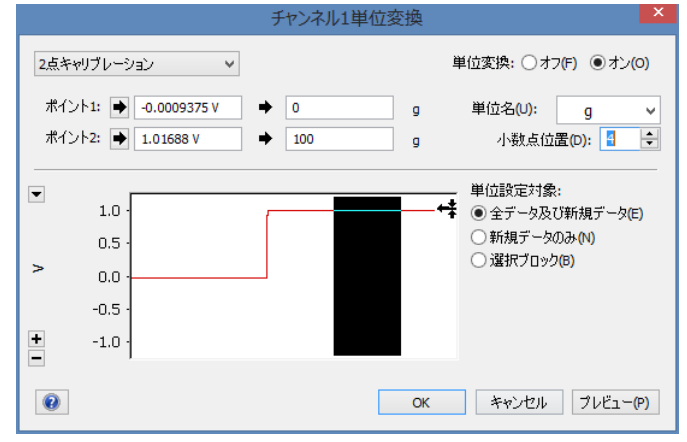

OK をクリックすると、指定した単位で、キャリブレーションされた値が表示されます。